## **HP DesignJet T830**

IP Address | Configuration Report Page | Basic Driver

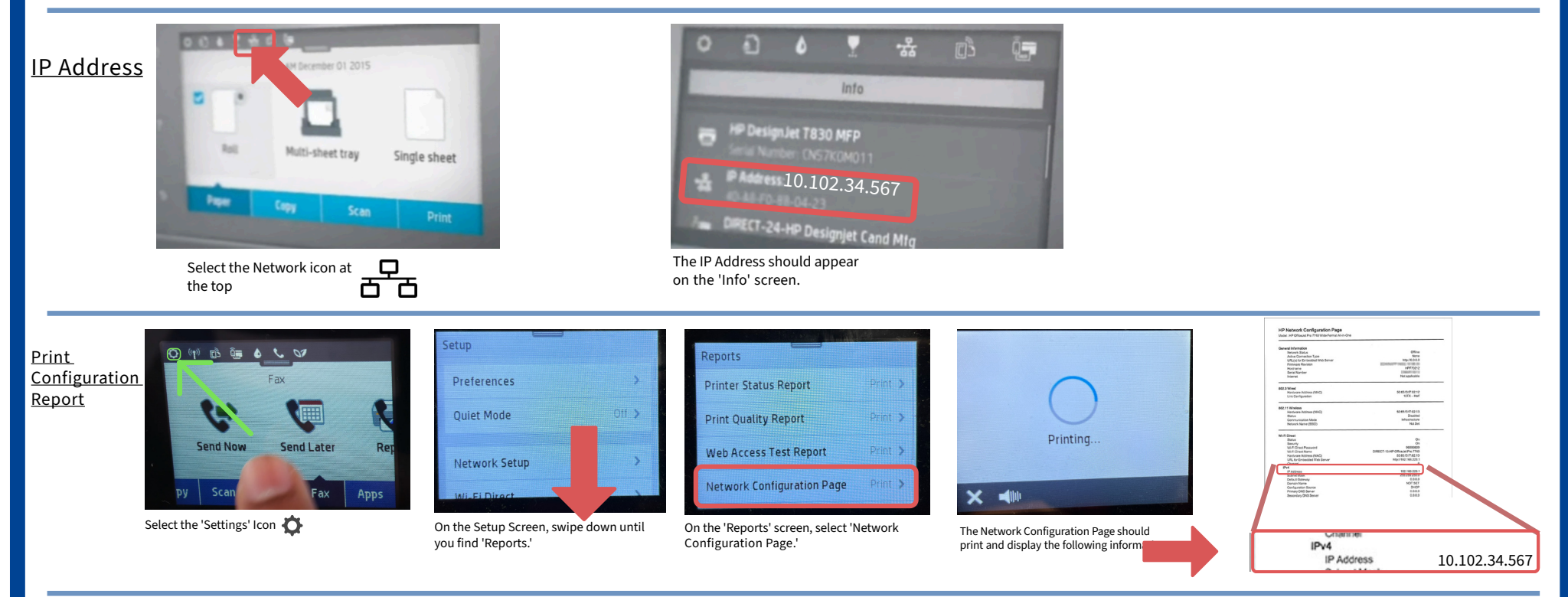

PageWide Installer Driver

https://drive.google.com/drive/folders/1BwUkfVD3HLiTWTZpvuzUKrXQla0bKFHD